## **Faculty Program Directors**

# Instructions for Using the Study Away Application Portal

#### **Overview**

Furman's Study Away Application Portal (Terra Dotta's Studio Abroad) allows designated faculty, staff, and administrators to view and edit the information related to a student's study away application. This includes:

- Tracking application progress made by applicants
- Reviewing applications and sharing comments between faculty and study away staff
- Delivering program specific documents and information to applicants
- Collecting passport, health, insurance, and other critical information
- Generating reports and collecting data
- Documenting the application process

### **Getting Started**

### Login Information

Go to <u>https://studyaway.furman.edu/</u> and click on "Login" on the right side of the black navigation bar (circled in red on the screen shot below).

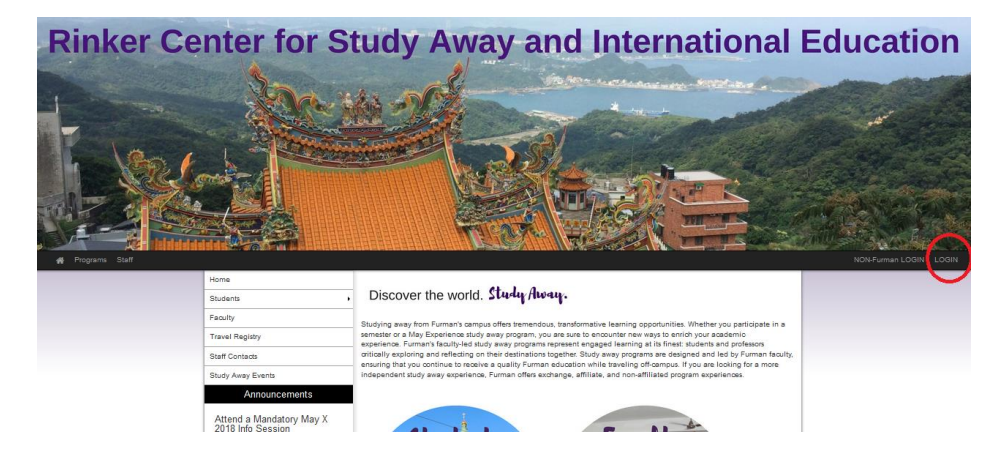

Log in with your Furman network username and password. Your username is usually your first initial and last name (ex. jsmith). Do not include the "@furman.edu".

| furman 🗊 | Identity Provider Login    |
|----------|----------------------------|
|          |                            |
|          |                            |
|          | Login Username (cc: junth) |
|          | Password:<br>Submit        |
|          |                            |

## **Viewing Applications**

After logging in, click on the home icon on the black navigation bar; Select "Reviewer".

Now you are on the **Reviewer Home** Page.

### **Reviewer Home Page View**

#### Screen Grab 1 (See Below): Reviewer home page

Use Filter Options if multiple programs or semester results appear to select the group of applicants you want to see.

Students who have started working on an application will appear in your results. All applications are "**pending**" in status until decisions are released.

Ready for Review indicates you can click the name of the applicant and access their application questionnaire.

Not Ready for Review indicates that the student is still working on the application

| Applicants - Site - Maintenance -                                                                                                    | Rinker Center for Study Away & It                                                                                                    | nternational Educatio                                                                                                    |
|----------------------------------------------------------------------------------------------------|----------------------------------------------------------------------------------------------------|----------------------------------------------------------------------------------------------------|
| Paviawara : Hama                                                                                                    |                                                                                                    |                                                                                                    |
| Reviewers : Home                                                                                                    |                                                                                                    |                                                                                                    |
| You are currently filtering on applicants for May Experience, 2040 for May Fy.                                                                          | a evoluting withdrawn applications, grouped by term/year                                                                                                    |                                                                                                    |
| You are currently intering on applicants for May Experience, 2018 for May Ex - Farm                                                                     | n, excluding withdrawn applications, grouped by term/year.                                                                                                    |                                                                                                    |
| Filter Options                                                                                                    |                                                                                                    |                                                                                                    |
|                                                                                                    |                                                                                                    |                                                                                                    |
|                                                                                                    |                                                                                                    |                                                                                                    |
| Progress Audit: -                                                                                                    |                                                                                                    |                                                                                                    |
| Progress Audit: -                                                                                                    |                                                                                                    |                                                                                                    |
| Progress Audit: -<br>May Experience, 2018                                                                                                    |                                                                                                    |                                                                                                    |
| Progress Audit: -<br>May Experience, 2018<br>May Ex - Farm                                                                                              | Date Started Sta                                                                                                    | atus                                                                                                    |
| Progress Audit: - May Experience, 2018 May Ex - Farm Georgiev, Nancy                                                                                    | Date Started         Started           11/07/2017         Cu                                                                                                    | atus<br>rrent-Status: Pendin                                                                                                    |
| Progress Audit:   May Experience, 2018  May Ex - Farm  Georgiev, Nancy (ID: 219096)                                                                     | Date Started         Started           11/07/2017         Cu           Noi         Noi                                                                                                    | atus<br>rrent Status: Pendin,<br>t Ready for Review                                                                                             |
| Progress Audit:   May Experience, 2018  May Ex - Farm  Georgiev, Nancy (ID: 219096)  R James                                                            | Date Started         Started         Started           11/07/2017         Cu           10/18/2017         Cu                                                                                                    | atus<br>rrent Status: Pendin<br>t Ready for Review<br>irrent status: Pendin                                                                     |
| Progress Audit:   May Experience, 2018  May Ex - Farm  Georgiev, Nancy (ID: 219096)  R James  (ID: 210485)                                              | Date Started         Started         Started           11/07/2017         Cu           10/18/2017         Cu                                                                                                    | atus<br>rrent Status: Pending<br>t Ready for Review<br>rrent status: Pending<br>t Ready for Review                                              |
| Progress Audit:  May Experience, 2018 May Ex - Farm Georgiev, Nancy (ID: 219096) R James  (ID: 210485) S Robert                                         | Date Started         Started         Started         Started         Started         Not           11/07/2017         Cu         Not         Not <td< td=""><td>atus<br/>Irrent Status: Pendin<br/>t Ready for Review<br/>Irrent Status: Pendin<br/>t Ready for Review<br/>Irrent Status: Pendin</td></td<> | atus<br>Irrent Status: Pendin<br>t Ready for Review<br>Irrent Status: Pendin<br>t Ready for Review<br>Irrent Status: Pendin                     |
| Progress Audit:<br>May Experience, 2018<br>May Ex - Farm<br>Georgiev, Nancy (ID: 219096)<br>R James (ID: 210485)<br>S Robert (ID: 215955)               | Date Started         Started         Started         Started         Started         Nor           11/07/2017         Cu         Nor         Nor         Nor         Nor           11/02/2017         Cu         Nor         Nor         Nor         Nor           11/02/2017         Cu         Re         Re         Nor         Re                                                                                                    | atus<br>Irrent Status: Pendin<br>I Ready for Review<br>Irrent status: Pendin<br>I Ready for Review<br>Irrent Status: Pendin<br>ady for Review   |
| Progress Audit:<br>May Experience, 2018<br>May Ex - Farm<br>Georgiev, Nancy (ID: 219096)<br>R James 0 (ID: 210485)<br>S Robert (ID: 215955)<br>S Kyle 0 | Date Started         Started         Started         Started         Started         Not           11/07/2017         Cu         Not         10/18/2017         Cu         Not           11/02/2017         Cu         Not         11/02/2017         Cu           11/02/2017         Cu         Re         11/02/2017         Cu           11/05/2017         Cu         Re         11/05/2017         Cu                                                                                                    | atus<br>Irrent Status: Pendin<br>I Ready for Review<br>Irrent Status: Pending<br>I Ready for Review<br>Irrent Status: Pending<br>ady for Review |

All information pertaining to this applicant is strictly confidential

#### Screen Grab 2: Application

Click on an applicant whose application is **Ready for Review** to see his or her full application. Scroll down until you get to the application questions. The Rinker Center for Study Away and International Education will provide a summary of the student information a day or two after the application deadline.

| Georgiev Nanc                                                                                                    | v (Edit Profile)                    | Created: 11/07/2017 /by Appli              |
|----------------------------------------------------------------------------------------------------|-------------------------------------|--------------------------------------------|
| May Ex - Farm (Radcliffe, Iowa)<br>May Experience, 2018<br>Status: Pending<br>Outgoing Applicant                          |                                     | Last Updated: <u>11/07/2017 @ 11:20:57</u> |
|                                                                                                    |                                     | Last Viewed by Applicant: 11/07/2          |
|                                                                                                    |                                     | ID# 219096:no /<br>Start Date: 05/09/      |
|                                                                                                    |                                     | End Date: 05/30/2                          |
| - expand prome                                                                                                    | mornauon                            | (add principal applica                     |
| Profile<br>Applicant Infor                                                                                                | mation                              |                                            |
| Profile<br>Applicant Inforr<br>Gender:                                                                                    | mation                              |                                            |
| Profile<br>Applicant Inforr<br>Gender:<br>Date of Birth:                                                                  | mation                              |                                            |
| Profile<br>Applicant Inforr<br>Gender:<br>Date of Birth:<br>Confidentiality Flag:                                         | mation                              |                                            |
| Profile<br>Applicant Inform<br>Gender:<br>Date of Birth:<br>Confidentiality Flag:<br>Email Address:                       | mation<br>nancy.georgiev@furman.edu |                                            |
| Profile<br>Applicant Inform<br>Gender:<br>Date of Birth:<br>Confidentiality Flag:<br>Email Address:<br>SMS Email Address: | mation<br>nancy.georgiev@furman.edu |                                            |

## Screen Grab 3: Viewing an Application

Keep scrolling down until you see the student responses for Faculty-Led Study Away Application.

| Responses for "Faculty-Led Study Away Application"                                                                                                    |     |  |
|----------------------------------------------------------------------------------------------------|-----|--|
| 1. Statement of Interest: How will this program contribute to your four-year pathway goals?                                                                                                    |     |  |
| Provide a Statement of Interest that articulates how you hope to benefit academically, personally, and professionally through a high-impact engaged learning experience as part of your four-year pathway. The faculty director(s) are your target audience for this essay; tailor your Statement of Interest to the study away progravous are applying to. Your statement of interest should be approximately 500 words. | ram |  |
| Test application.                                                                                                    |     |  |
| 2. Unofficial Transcript                                                                                                    |     |  |
| Upload your unofficial transcript as a pdf. To submit your file, click on the "Open File" button (yellow file folder icon) above the text box. Select the browse button, find your file, and click submit. Once your file is uploaded, the file name will appear in the text box below.                                                                                                    | l., |  |

To access a copy of your unofficial transcript log into MyFurman. Then select: Academic, unofficial transcript, transcript type: ARMS Undergraduate, Submit.

If you feel that there is something on your transcript you would like to explain, please use the space below.

All As

### Screen Grab 4: Application

At the very bottom of the application is a **Reviewer Feedback** section. *The Reviewer Feedback is never accessible by the student*. It's a section for you to make notes about an application. If you make a note, you can see it on the Reviewer Home Page, but the student cannot. If you select accept, reject or waitlist, the student's official status will not be changed from pending. Only Rinker Center staff has access to change the students' statuses.

| Reviewer Feedback |                                                                                                    |                                                                                                    |
|-------------------|----------------------------------------------------------------------------------------------------|----------------------------------------------------------------------------------------------------|
| Comments:         |                                                                                                    |                                                                                                    |
| characters left   |                                                                                                    |                                                                                                    |
| Recommendation:   |                                                                                                    |                                                                                                    |
|                   | Accept     Reject     Waitlist     Mark as complet     Your review is not     marked. You can m     marking the checkl | Note: This step is optional and does not change the student's<br>status. The student never has access to the information you<br>record in the comments or by choosing a recommendation in this<br>section. The section is for you to make unofficial notes for<br>yourself. When you have made your decisions, send an email to<br>Nancy Georgiev or Emily Grubbe and we will update the<br>students' statuses.<br>ed<br>considered completed until this checkbox is<br>ake preliminary notes and judgments here without<br>box then return later to finalize your review later. |

#### **STATUSES**

Accepted - initial status

**Committed** - students can commit to a single program per term (\*see note below)

Confirmed Participant - indicates student has submitted both a \$500 deposit and a financial agreement

\*Note: Accepted students can commit to your program or decline your offer. Students who commit typically follow through and submit a \$500 deposit and financial agreement to confirm their participation. Students usually don't decline an offer on their own. A student is only allowed to commit to one program per term, so if the student has been accepted to multiple programs, Rinker Center staff will automatically withdraw the student from additional programs thus freeing up space for a waitlisted student.

**Waitlisted** – Keep in touch with your waitlisted students. Some may want to know if they have a chance of getting accepted. Others may accept a different offer. Rinker Center Staff never tell students whether they are at the top or the bottom of the waitlist. We tell students that there is usually lots of shuffling and program spots eventually do become available. We encourage them to apply for programs which might still be recruiting students; we talk about alternatives to faculty-led study away (such as exchange or affiliate partner programs); and we tell students to write a kind, positive email to you to say they are still interested and to keep them in mind. Usually waitlisted spots open up 2 weeks after acceptances go out. Rinker Center staff will strongly encourage accepted students, especially those with multiple acceptances, to make a decision quickly.

**Not Accepted** - Refrain from using this status unless a student does not meet a pre-requisite, has an egregious conduct violation, or did not show up to an interview. It's better to waitlist than to reject.